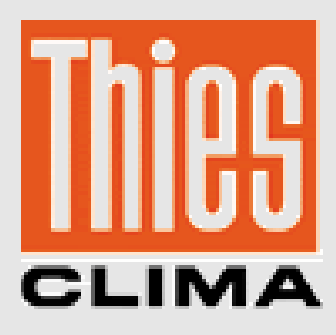

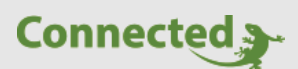

# **Technisches Handbuch**

## myGEKKO & Thies Wetterstation

Version 1.2

22.01.2019

Softwareversion: ab V4795

Unterstützte Hardware:

- Clima Sensor D W
- Clima Sensor D WTF
- Compact WSC11

Art. Nr. MRK.THB.THI.0001

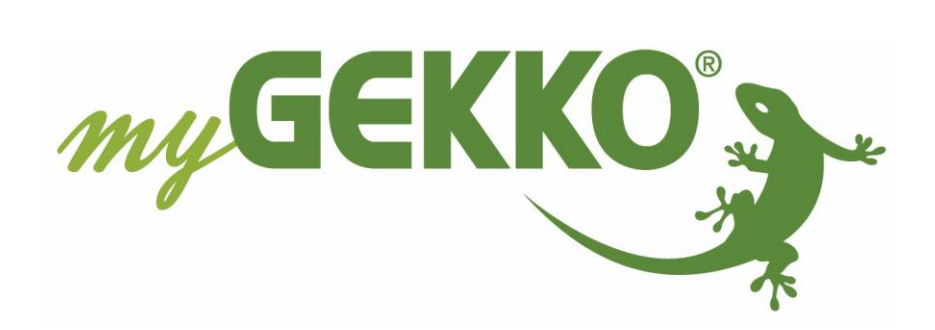

# Änderungen

| Datum    | Dok. Version | Bearbeiter | myGEKKO<br>Version | Änderungen                      |
|----------|--------------|------------|--------------------|---------------------------------|
| 11.11.15 | 1.0          |            | Ab V2810           | Erstellung Handbuch             |
| 02.05.16 | 1.1          |            | Ab V3727           | Integration WSC11 4.9056.10.000 |
| 22.01.19 | 1.2          | Marc Grass | Ab V4795           | Überarbeitung Handbuch          |

# Inhaltsverzeichnis

| Änderungen                                      | 2 |
|-------------------------------------------------|---|
| 1. Allgemeines zu myGEKKO & Thies Wetterstation | 4 |
| 1.1 Anschluss                                   | 4 |
| 1.2 Installation-Ausrichtung                    | 6 |
| 1.3 Kompatible Modelle                          | 7 |
| 2. Konfiguration Thies Wetterstation            | 8 |
| 3. Fehlermeldungen                              | 9 |

# 1. Allgemeines zu myGEKKO & Thies Wetterstation

Mit den Thies Wetterstationen können hochwertige Wetterstationen an myGEKKO angebunden werden. Die Anbindung erfolgt über eine RS485 Schnittstelle; Messwerte wie Niederschlag, Helligkeit, Dämmerung und Wind werden übertragen und können am myGEKKO mit verschiedenen Systemen wie Rollos, Lichter, Logiken usw. integriert und verknüpft werden.

### 1.1 Anschluss

Die Wetterstation wird über RS485 an myGEKKO angeschlossen. Dazu können die COM1 oder COM2 Schnittstelle direkt an der myGEKKO Rückseite verwendet werden (Anschluss entnehmen Sie auf der Rückseite des myGEKKOs) oder über USB mit einem USB/RS485 Wandler (GEK.CON.USB.RS41) bzw. mit einem USB/4xRS232 Wandler (GEK.CON.RS2.USB4) inklusive RS232/RS485 Wandler (GEK.CON.RS2.RS41).

Außerdem kann die Wetterstation auch an ein RIO-29 oder RIO-37 Modul über die AUX Schnittstelle angeschlossen werden.

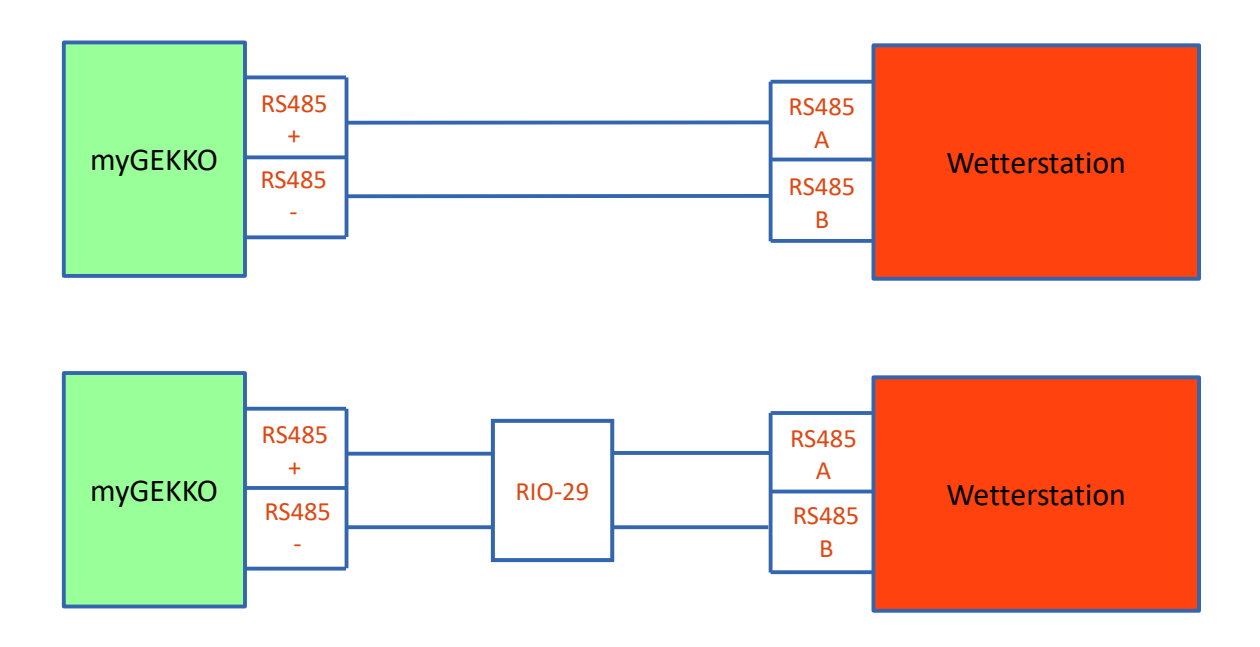

#### **Thies Climasensor D**

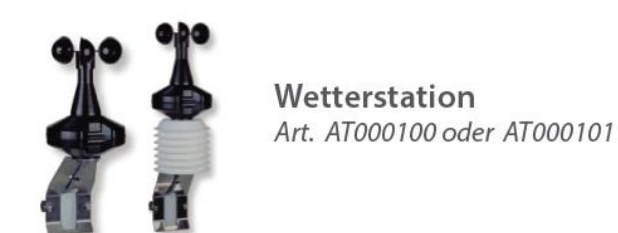

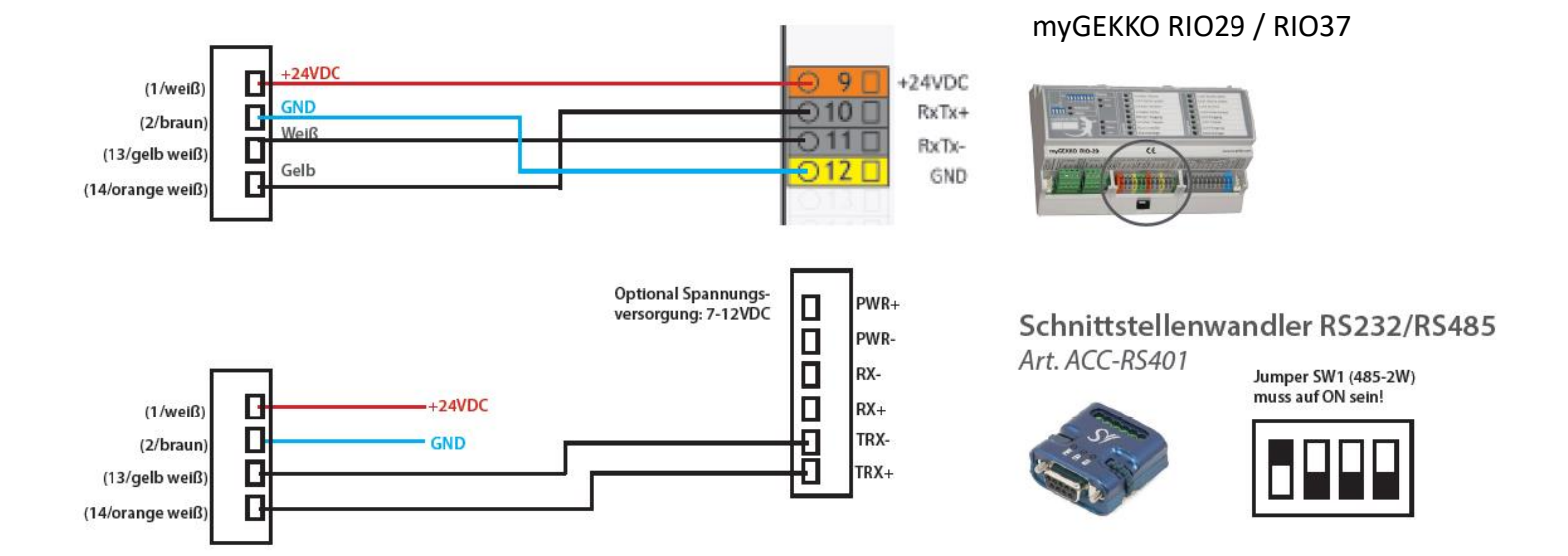

1.2 Installation-Ausrichtung

#### **Thies Climasensor D**

Stellen Sie sicher, dass die Wetterstation laut beiliegendem Handbuch installiert und nach Richtung Norden ausgerichtet ist.

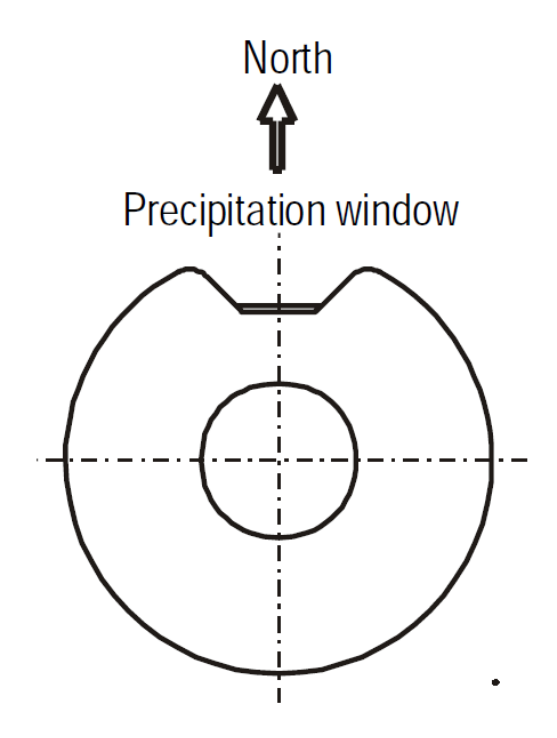

#### **Thies WSC11**

Stellen Sie sicher, dass die Wetterstation laut beiliegendem Handbuch installiert und korrekt ausgerichtet ist.

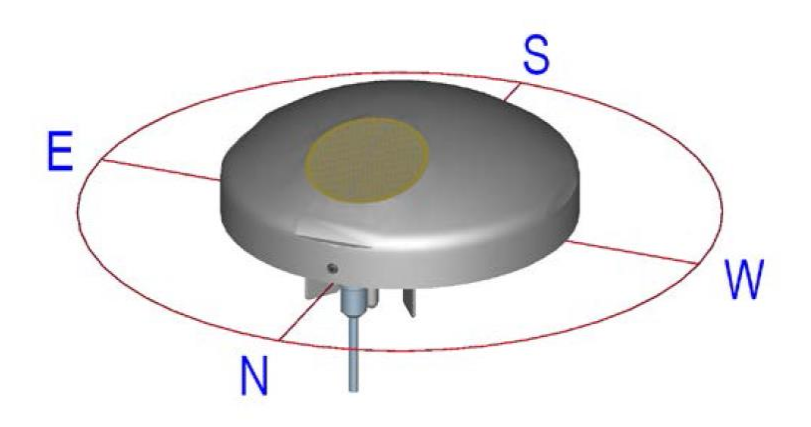

#### 1.3 Kompatible Modelle

Es können 2 Modelle der Thies Climasensor D Wetterstationen an myGEKKO angebunden werden:

- Clima Sensor D W 4.9100.00.061 (Licht, Regen, Wind)
- Clima Sensor D WTF 4.9110.00.061 (Licht, Regen, Wind, Feuchte)

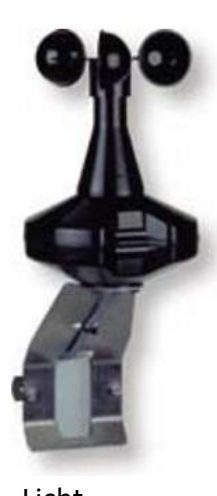

Licht Regen Wind

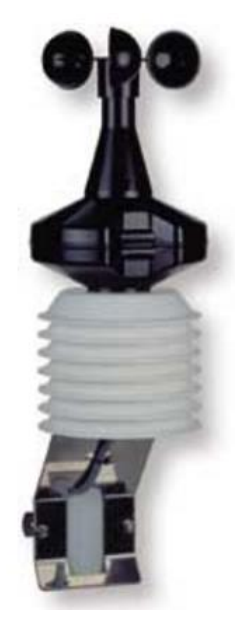

Licht Regen Wind Feuchte

- Thies Weather Station Compact WSC11 4.9056.00.000
- Thies Weather Station Compact WSC11 4.9056.10.000

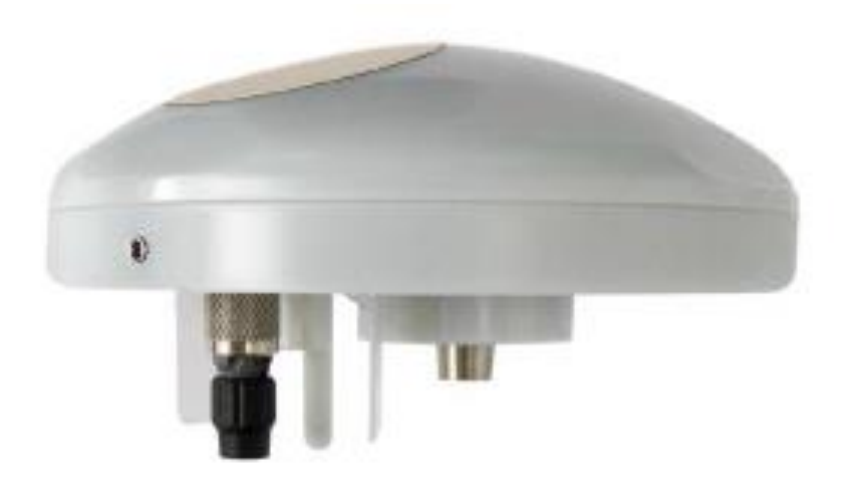

# 2. Konfiguration Thies Wetterstation

- 1. Stellen Sie sicher, dass die Wetterstation wie beschrieben installiert und an myGEKKO angeschlossen ist.
- 2. Melden Sie sich am myGEKKO als Konfigurator an und wechseln Sie in das Menü der Einstellungen der Wetterstation.
- 3. Wählen Sie rechts neben der Wetterstation den Port bzw. die Schnittstelle aus.
- 4. Nun können Sie den Typ der Wetterstation definieren; stellen Sie den Typ der Wetterstation ein.
- 5. Warten Sie kurz. Sobald das erste Telegramm der Wetterstation erfasst wurde, werden die erhaltenen Werte am myGEKKO angezeigt.

|            |                 | Wetterstation    |                 |   |
|------------|-----------------|------------------|-----------------|---|
| Übersicht  | Wetterstation   | 3 СОМ 1          | THIES D         | 4 |
| Dämmerung  | 10000.0 lux     |                  |                 |   |
| Wind       | 2.7 m/s         |                  |                 |   |
| Regen      | 0.0 l/h         |                  |                 |   |
| Temperatur | 0.0 °C          |                  |                 |   |
| Feuchte    |                 |                  |                 |   |
| Helligkeit | 33.8 klux (Süd) | 19.5 klux (West) | 13.9 klux (Ost) |   |
|            |                 |                  |                 |   |
|            |                 |                  |                 |   |
|            |                 |                  |                 |   |
|            |                 |                  |                 | × |

## 3. Fehlermeldungen

Sämtliche unten genannten Fehlermeldungen erscheinen als gewohntes Alarmpopup am myGEKKO und werden in der Alarmhistory geloggt.

#### Network.Meteo:

Diese Fehlermeldung erscheint, wenn myGEKKO keine Verbindung zur Wetterstation hat.

Prüfen Sie die Einstellungen bzw. Schnittstelle am myGEKKO, sowie die Funktionalität der Wetterstation selbst.

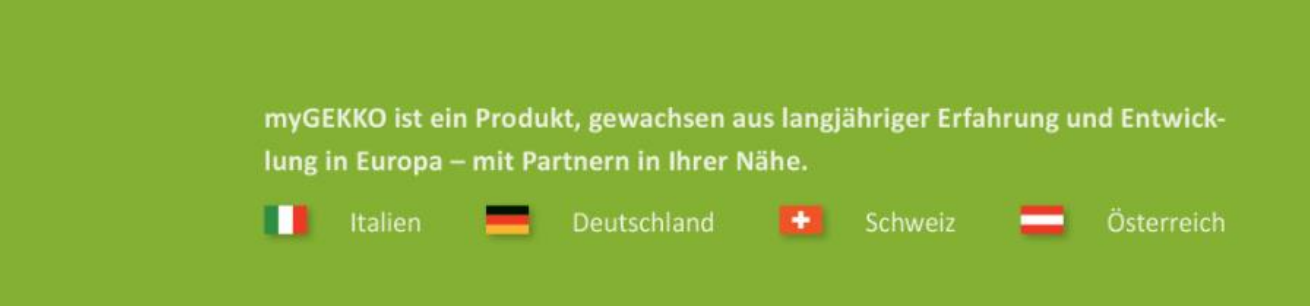

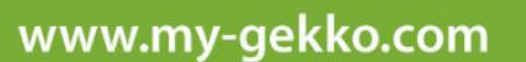

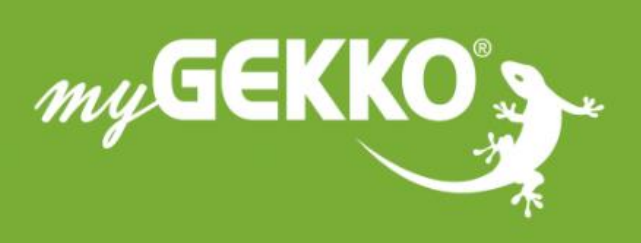

# \*\*\*\*

#### A first class product of Europe!

The result of a close collaboration betweer Italy, Switzerland and Germany